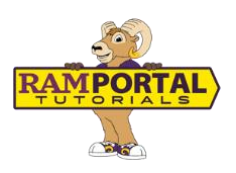

# Home Page Navigation: A Guide to the RamPortal Home Page

June 12, 2025

This guide will help you navigate and customize your RamPortal home page. The home page includes cards that provide access to academics, finance, personal info, registration, and other services based on your role at the university.

#### **CONTENTS**

| Login to Ramportal                  | 1 |
|-------------------------------------|---|
| Navigating Your Ramportal Home Page | 1 |
| View Cards by Category              | 2 |
| View All Cards                      | 2 |
| Additional Resources Menu           | 3 |

## LOGIN TO RAMPORTAL

Login to RamPortal using your WCU Single Sign On (SSO) at ramportal.wcupa.edu.

## NAVIGATING YOUR RAMPORTAL HOME PAGE

- Your RamPortal home page is a role-based dashboard, which means it will look different depending on whether you're a student, faculty, advisor, staff, chair, or dean.
- Cards with a lock icon are fixed on the home page and cannot be moved or removed.

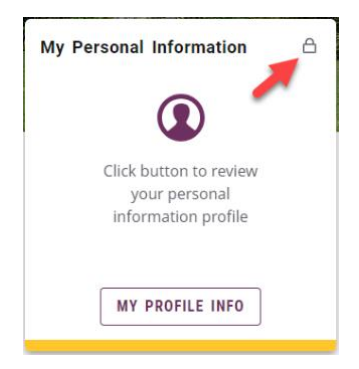

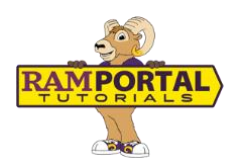

### **VIEW CARDS BY CATEGORY**

- You can explore cards by category using the tabs at the top of the home page. There are categories for Academics, Account, Housing & Financial Aid, Forms & Tasks, and more. Please note that these tabs only appear if you have access to the cards within them.
- To return to the main view, tap the **Home** tab.

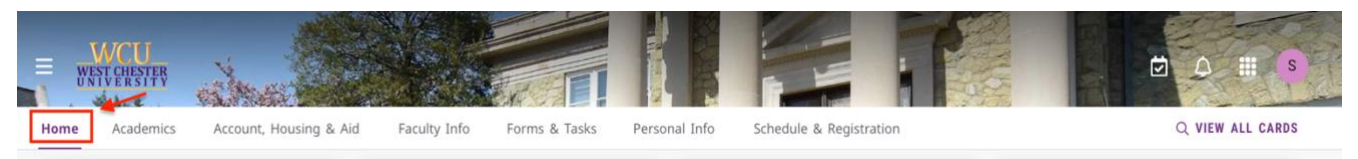

## **VIEW ALL CARDS**

• Tap on the **VIEW ALL CARDS** tab at the top-right corner of your home page to see all cards available to you.

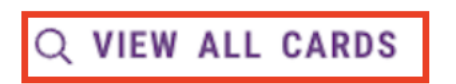

- Use the search bar to find specific cards.
- Tap on the bookmark icon to save cards to your home page for quick access.

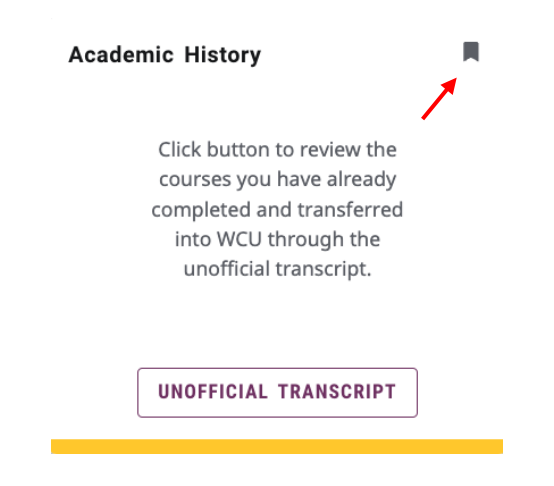

• Tap on the WCU Logo, to return to the home page.

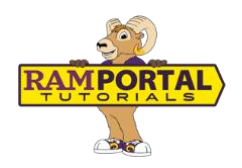

### **ADDITIONAL RESOURCES MENU**

Additional resources can be found by choosing the hamburger icon on the top left corner of your home page, next to the WCU logo. This menu provides links to additional features and sections in RamPortal. From here you can quickly get to things like Financial Aid, Housing Info, Forms, Reports, RamPortal Training Documents, D2L, Navigate, and more.

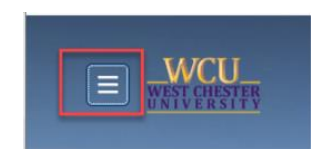